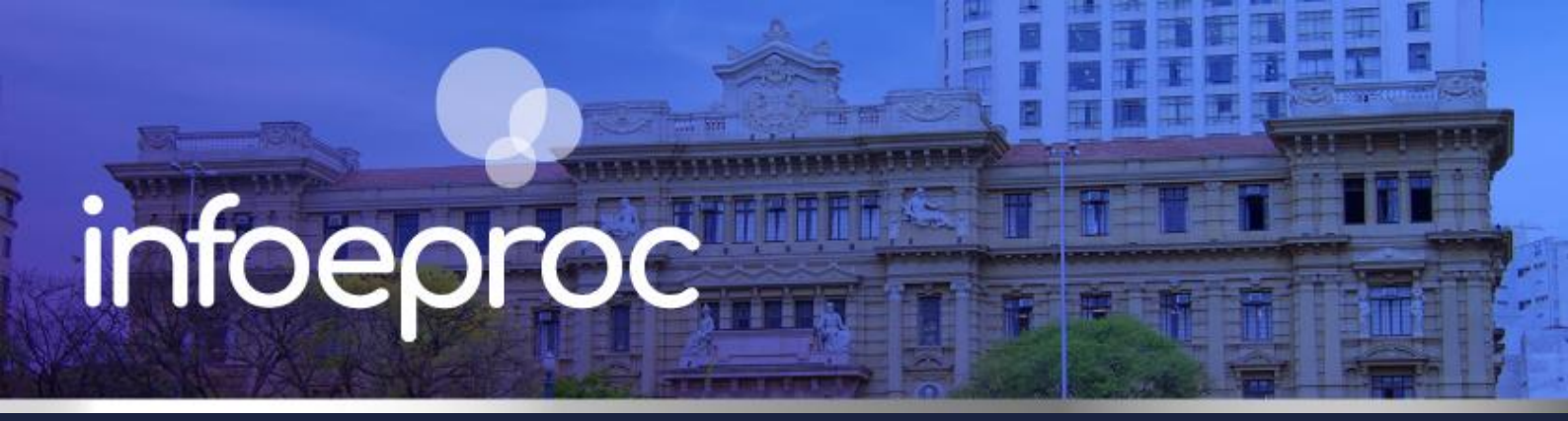

# Assunto: Certidão de Objeto e Pé (Narratória)

Competência: Todas
Público-alvo: Advogados(as) e Servidores(as) de 1º e 2º Graus
Conteúdo: Emissão automática de Certidão de Objeto e Pé (Narratória)

Edição nº 27

A emissão de Certidões de Objeto e Pé (Narratória) é feita de forma automática, a partir de um botãoatividade disponível no painel inicial, pelo próprio advogado, pela parte com perfil *Jus Postulandi* ou pelas unidades judiciais, quando necessário.

### Atenção!

## A Certidão de Objeto e Pé no sistema eproc é denominada de Certidão Narratória.

A emissão pode ser feita clicando sobre o botão "Certidão Narratória", no submenu "Ações", da capa do processo, e dispensa o pedido via e-mail ao cartório ou por meio de petição intermediária.

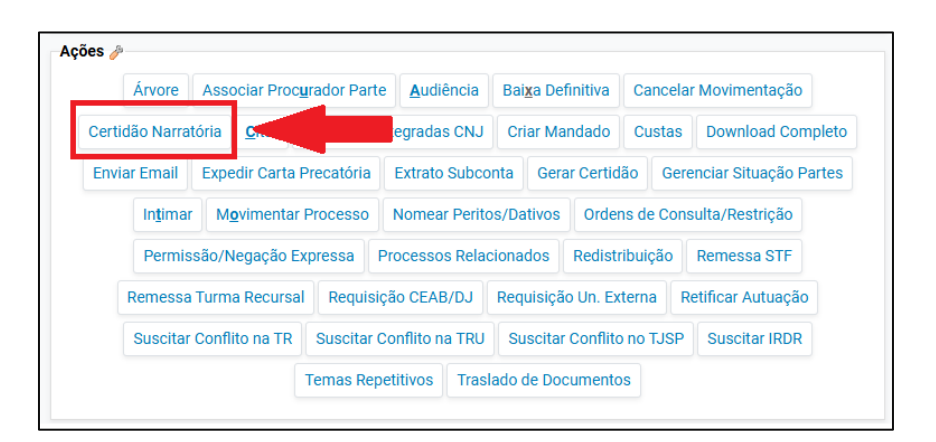

**Descrição da imagem:** tela "Capa do Processo". Destaque sobre o botão para emissão de Certidão de Objeto e Pé (Narratória).

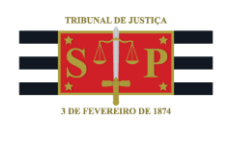

A Narratória exibe todos os eventos do processo desde a sua distribuição e inclui classe, número dos autos, juízo, nome e qualificação das partes, assuntos e valor da causa.

| TRIBUNAL DE JUSTIÇA DO ESTADO DE SÃO PAULO                                                                                                    |  |  |
|----------------------------------------------------------------------------------------------------|--|--|
| A Justica Estadual. Tribunal de Justica do Estado de São Paulo, com base nos seus registros                                                                                               |  |  |
| processuais eletrônicos, acessados no dia e hora abaixo referidos                                                                                                    |  |  |
| CERTIFICA                                                                                                    |  |  |
| que, sobre o(a) PROCEDIMENTO DO JUIZADO ESPECIAL CÍVEL, processo nº 4000420-                                                                                                    |  |  |
| 93.2025.8.26.0960, distribuído para o Juízo Titular 1 da VaraTeste e no qual figuram, como                                                                                                |  |  |
| AUTOR, AUTOR_TESTE1 TESTE1 - CPF: 692.359.460-00 (representado(a) por                                                                                                    |  |  |
| e, como REU, REU_IESTE1 TESTE1 - CPF: 834.809.210-                                                                                                    |  |  |
| 2/ (representado(a) por e, como                                                                                                    |  |  |
| Intelessado(s), MINISTERIO PUBLICO DO ESTADO DE SÃO PAULO - CNPJ.                                                                                                    |  |  |
| orteio // ITS01/ ITS01/; om 12/02/2025 09:25:20 Expedida/cortificada a comunicação eletrônica                                                                                             |  |  |
| Solicio (0150101501), etii 12/03/2023 09.23.29, Expediad/certificada a comunicação eletronica<br>Dato: ALITOD, TESTE1 TESTE1, Justica gratuita: Deguerida : em 12/02/2025 09:25:20, Autos |  |  |
| - Parle, AUTOR_TESTET TESTET, Justiça gratulta, Requertua, etti 12/03/2025 09.25.29, Autos                                                                                                |  |  |
| 12/03/2025 16:08:51 Julgado procedente o pedido - tipo A: em 12/03/2025 16:08:52                                                                                                    |  |  |
| Expedida/certificada a intimação eletrônica - Sentenca Refer ao Evento 5 (ALITOR -                                                                                                    |  |  |
| ALITOR TESTE1 TESTE1) Prazo: 10 dias Status ABERTO Data inicial da contagem do prazo:                                                                                                    |  |  |
| 13/03/2025 00:00:00 Data final: 26/03/2025 23:59:59: em 12/03/2025 16:08:52                                                                                                    |  |  |
| Expedida/certificada a intimação eletrônica - Sentenca Refer, ao Evento 5 (RÉU - REU TESTE1                                                                                               |  |  |
| TESTE1) Prazo: 10 dias Status ABERTO Data inicial da contagem do prazo: 13/03/2025                                                                                                    |  |  |
| 00:00:00 Data final: 26/03/2025 23:59:59: em 12/03/2025 16:11:19. Confirmada a intimação                                                                                                  |  |  |
| eletrônica - Refer, ao Evento: 6: em 12/03/2025 16:13:17. Confirmada a intimação eletrônica -                                                                                             |  |  |
| Refer. ao Evento: 7; em 12/03/2025 16:17:56, Transitado em Julgado - Data: 11/03/2025; em                                                                                                 |  |  |
| 13/03/2025 11:39:15, Transitado em Julgado - Data: 11/03/2025. Certifica, ainda, que o                                                                                                    |  |  |
| assunto cadastrado no mencionado processo é: Acidente de trânsito, Indenização por dano                                                                                                   |  |  |
| material, Responsabilidade civil, DIREITO CIVIL. Certifica, por fim, que o valor da causa é                                                                                               |  |  |
| de R\$ 14.000,00.                                                                                                    |  |  |

Descrição da imagem: exemplo de Certidão de Objeto e Pé (Narratória) com principais campos em destaque.

Importante destacar que essa certidão, por ser gerada automaticamente, não pode ser editada ou modificada.

Ao final, o solicitante encontrará a informação de que ela foi gerada pela internet e o código de verificação de autenticidade, que pode ser realizada na consulta pública da página do eproc - <u>https://eproc1g-</u>

consulta.tjsp.jus.br/eproc/externo controlador.php?acao=consulta autenticidade certidao narratoria.

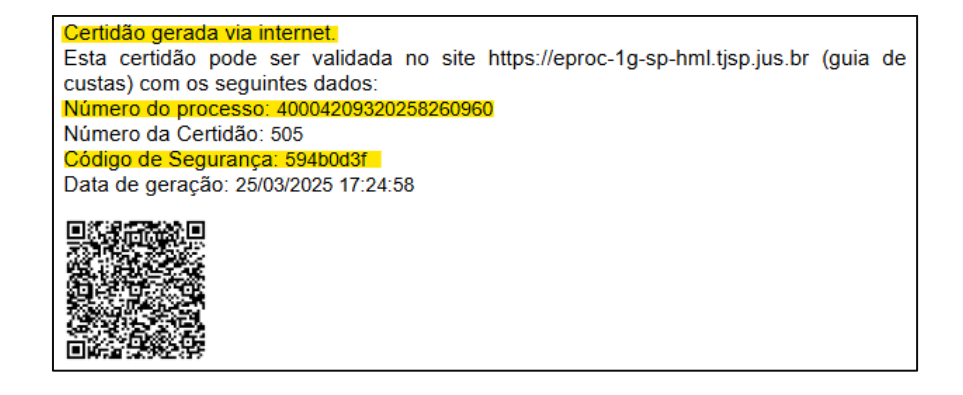

Descrição da imagem: rodapé da Certidão de Objeto e Pé (Narratória).

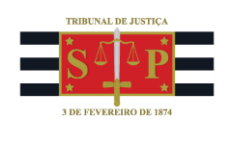

No menu lateral esquerdo, avance até a categoria "Consulta Pública" e, depois, clique sobre o botão "Consulta Autenticidade de Certidão Narratória".

| Tribunal de Justiça do Estado de Sã              |   |  |
|--------------------------------------------------|---|--|
| Pesquisar no Menu (Alt + m)                      |   |  |
| Entrar no Sistema                                |   |  |
| Acessibilidade                                   |   |  |
| Audiências                                       |   |  |
| Auxiliares da Justiça                            |   |  |
| CEJUSC Virtual                                   | • |  |
| Cadastre-se AQUI!                                | • |  |
| Consulta Pública                                 | • |  |
| Consulta Autenticidade de Certidão<br>Narratória |   |  |
| Consulta Certidão para Execuções                 |   |  |
| Consulta Documento pela Chave                    |   |  |

Descrição da imagem: destaque sobre o botão para consulta de autenticidade de certidão narratória.

Informe o número do processo, o número da certidão e o código de segurança. Ao final, clique em "Consultar".

| Conferência de Autenticidade de Certidão Narratória |  |  |
|-----------------------------------------------------|--|--|
| Número do Processo                                  |  |  |
| 40004209320258260960                                |  |  |
| Número da Certidão                                  |  |  |
| 505                                                 |  |  |
| Código de Segurança                                 |  |  |
| 594b0d3f                                            |  |  |
| Consultar                                           |  |  |

**Descrição da imagem:** tela "Conferência de Autenticidade de Certidão Narratória". Campos que devem ser preenchidos para consultar a autenticidade da certidão.

Se os dados inseridos forem corretos, será exibida a narratória expedida pelo eproc, confirmando-se a autenticidade.

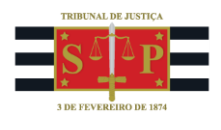

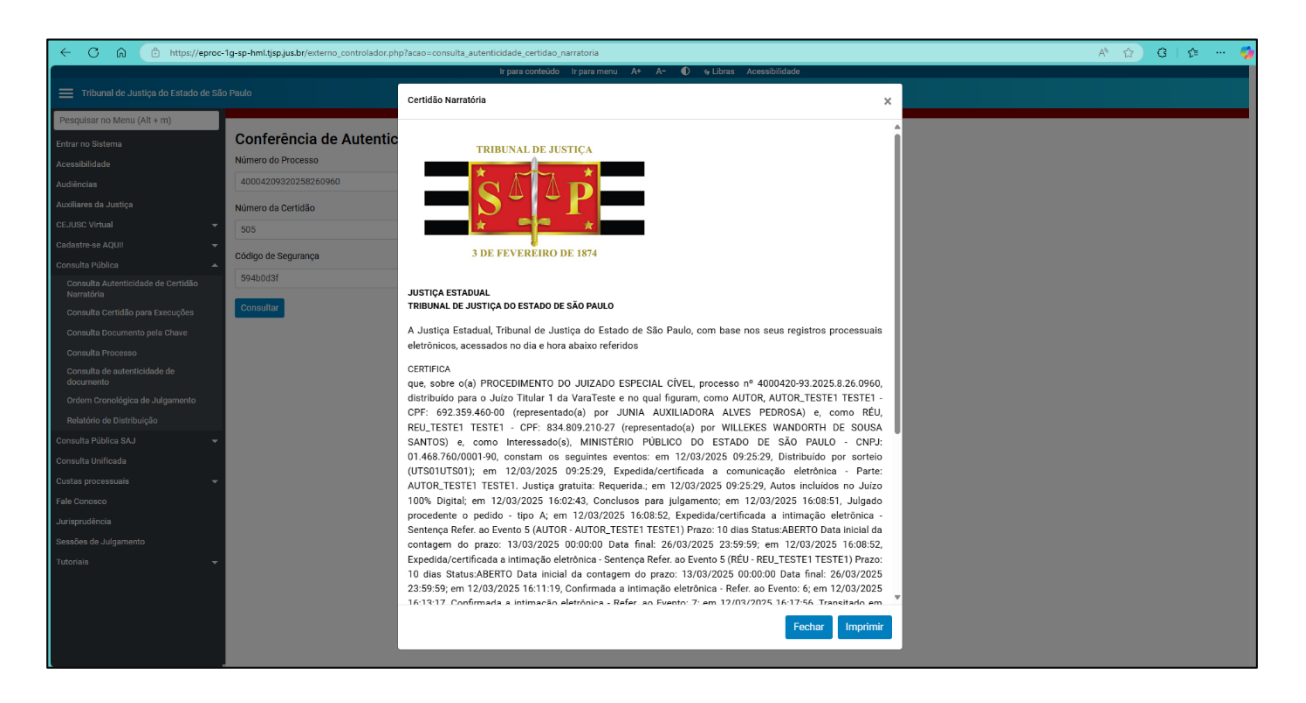

Descrição da imagem: tela "Conferência de Autenticidade de Certidão Narratória". Caixa suspensa confirmando a autenticidade do documento em conferência.

#### Atenção!

As solicitações de Certidão de Objeto e Pé entre unidades judiciais devem ser realizadas via correio eletrônico.

### Vantagens

- menos demandas de atendimento no balcão, incluindo o virtual;
- redução das solicitações via correio eletrônico;
- diminuição das juntadas manuais de e-mails e movimentações processuais;
- desnecessidade de emissão manual de certidão de objeto e pé;
- economia de tempo de partes e servidores.

## Dúvidas

Dúvidas relacionadas ao procedimento acima poderão ser solucionadas pelo portal de chamados.